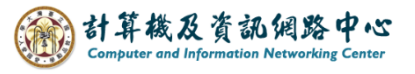

## Create a rule that includes these words

When messages arrive that includes these words, it will be moved to the specified folder.

1. Right-click on your account, then select [Create new folder] and name the folder.

(Using Internal messages as an example.)

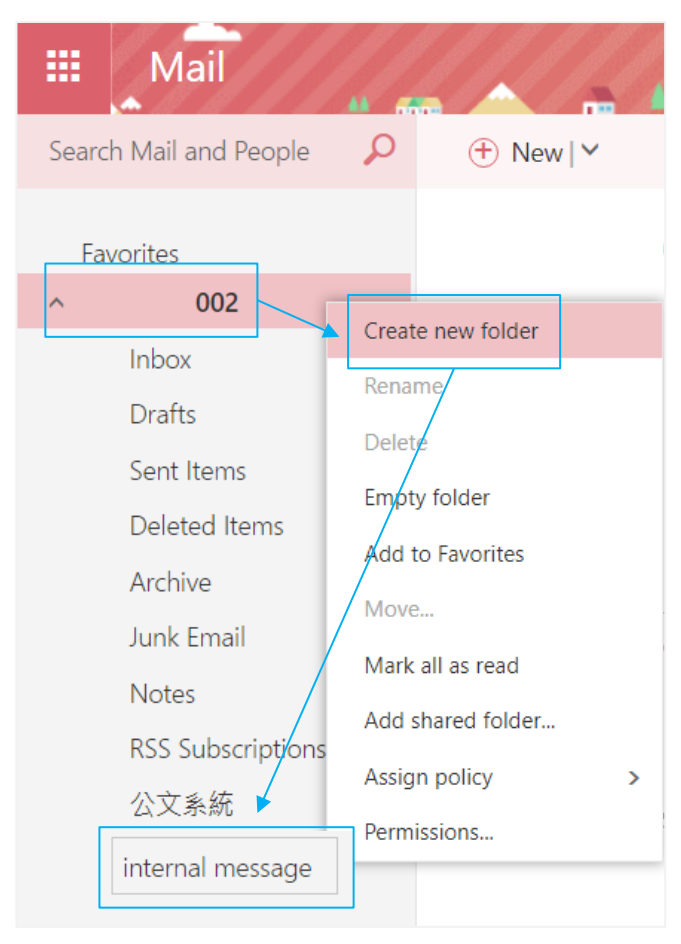

2. Please click on the settings icon, click [Options]. •

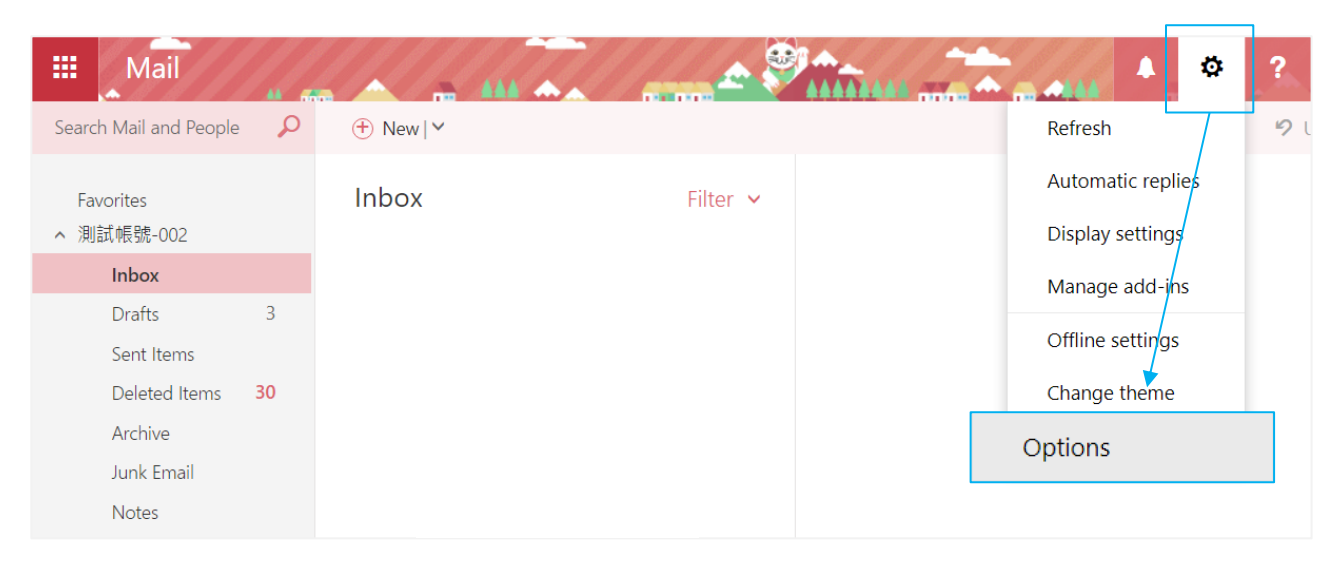

![](_page_1_Picture_0.jpeg)

3. Click on [Mail] to expand  $\rightarrow$  [inbox and sweep rule],

then click "+" to create rule.

| III Mail                                                                                                    |                                                                       |
|----------------------------------------------------------------------------------------------------|-----------------------------------------------------------------------|
| Options     Shortcuts     General                                                                                              | Save X Discard                                                        |
| <ul> <li>Mail</li> <li>Automatic processing<br/>Automatic replies</li> <li>Undo send</li> <li>Inbox and sweep rules</li> </ul> | Inbox rules<br>Choose how email will be handled. Click the "+" icon b |
| Junk email reporting<br>Mark as read<br>Message options<br>Read receipts<br>Reply settings                                     | On Name                                                               |

4. Fill in the 【Name】, set conditions, select 【it includes these words】
→ 【in the subject or body】.

| New inbox rule                                   |               |                            |
|--------------------------------------------------|---------------|----------------------------|
| Name                                             |               |                            |
| Move messages from Internal Mes                  | sages(校內評     | (息)                        |
| When the message arrives, and it n<br>Select one | natches all o | f these conditions         |
| Select one                                       |               |                            |
| It was sent or received                          | >             |                            |
| It includes these words                          | >             | in the subject             |
| My name is                                       | _ >           | in the subject or body     |
| It's marked with                                 | >             | in the sender's address    |
| lt's                                             | >             | in the body                |
| Its size is within the specified ra              | ange          | in the recipient's address |
|                                                  |               |                            |

![](_page_2_Picture_0.jpeg)

5. Fill in the specify words or phrases, click "+" to add, then click【OK】. (校內訊息 means information issued by the school.)

| Specify | words or phrases         |
|---------|--------------------------|
| 校內訊息    | +                        |
| -       | Specify words or phrases |
|         |                          |
|         | <u> </u>                 |
|         | ただりまれんで、                 |
|         |                          |
|         |                          |
|         |                          |
|         |                          |

6. Select action, then choose  $[Move, copy, or delete] \rightarrow [Move the message to folder].$ 

| New inbox rule                                                                                                    |          |                                                                          |                             |
|----------------------------------------------------------------------------------------------------|----------|--------------------------------------------------------------------------|-----------------------------|
| ame                                                                                                    |          |                                                                          |                             |
| Nove messages from Internal N                                                                                                    | /lessag  | es(校內訊息)                                                                 |                             |
|                                                                                                    |          |                                                                          |                             |
| Add condition                                                                                                    | ubject ( | or body 🔻                                                                | 校內訊息                        |
| Add condition<br>o all of the following<br>Move the message to folder                                                                                                    | ubject ( | or body 👻                                                                | 校內訊息<br>Select one          |
| Add condition<br>o all of the following<br>Move the message to folder<br>Select one                                                                                                    | ubject ( | or body 👻                                                                | 校內訊息<br>Select one          |
| t includes these words in the su<br>Add condition<br>o all of the following<br>Move the message to folder<br>Select one                                                                 | ubject ( | •r body •<br>• Move the message to for                                   | 校內訊息<br>Select one          |
| t includes these words in the su<br>Add condition<br>o all of the following<br>Move the message to folder<br>Select one<br>Move, copy, or delete<br>Pin the message                     | ubject ( | • Move the message to fo<br>Copy the message to fo                       | 校內訊息<br>Select one<br>older |
| t includes these words in the su<br>Add condition<br>o all of the following<br>Move the message to folder<br>Select one<br>Move, copy, or delete<br>Pin the message<br>Mark the message | > l      | Move the message to for<br>Copy the message to for<br>Delete the message | 校內訊息<br>Select one<br>older |

![](_page_3_Picture_0.jpeg)

7. Select [internal message] folder, then click [OK].

| Select folder     |    |        |
|-------------------|----|--------|
| Drafts            |    | A      |
| Sent Items        |    |        |
| Deleted Items     |    |        |
| Archive           |    |        |
| Junk Email        |    |        |
| Notes             |    |        |
| RSS Subscriptions |    |        |
| 公文系統              |    |        |
| internal message  |    |        |
|                   | OK | Cancel |

8. Confirm the information, click **(**OK**)** to save.

| 🗸 OK           | 🗙 Cancel           |                          |              |                  |
|----------------|--------------------|--------------------------|--------------|------------------|
| New ir         | box rule           |                          |              |                  |
| Name           |                    |                          |              |                  |
| Move mess      | ages from internal | message(校內訊息)            |              |                  |
| When the m     | essage arrives, an | d it matches all of thes | e conditions |                  |
| It includes t  | hese words in the  | subject or body          | -            | 校內訊息             |
| Add cond       | dition             |                          |              |                  |
| Do all of the  | following          |                          |              |                  |
| Move the n     | nessage to folder  |                          | •            | internal message |
| Add ac         | ion                |                          |              |                  |
| Except if it n | natches any of the | ese conditions           |              |                  |
| Add exce       | ption              |                          |              |                  |
|                |                    |                          |              |                  |

![](_page_4_Picture_0.jpeg)

9. The rule setting is completed.

If you want modify the rule, click 🖍 to edit.

R Save × Discard

## Inbox rules

Choose how email will be handled. Rules will be applied in the order shown. If you don't want a rule to run, you can turn it off or delete it.

| On | Name                                      | Rule: Move messages from internal message(核                                                                                                    |
|----|-------------------------------------------|----------------------------------------------------------------------------------------------------|
| ~  | Move messages from internal message(校內訊息) | After the message arrives and<br>the message includes specific words in the sub<br>Do the following<br>move the message to folder 'internal message'<br>and stop processing more rules on this message |
|    |                                           | This rule is: On                                                                                                    |